## Wikiprint Book

Title: [http://support.edokumenty.eu/trac/wiki/NewBusinessAdmin Podręcznik ...

Subject: eDokumenty - elektroniczny system obiegu dokumentów, workflow i CRM - NewBusinessAdmin/People/AddEditContact

Version: 26

Date: 06/30/25 10:44:30

# **Table of Contents**

| Podręcznik użytkownika > Moje kontakty > Dodawanie nowego kontaktu do bazy, modyfikacja i usuwanie istniejącej kartoteki |   |  |  |  |
|----------------------------------------------------------------------------------------------------|---|--|--|--|
| Dodawanie kontaktu                                                                                                    | 3 |  |  |  |
| Modyfikacja istniejącego kontaktu                                                                                        | 5 |  |  |  |
| Usuwanie i przywracanie kontaktu                                                                                         | 5 |  |  |  |
|                                                                                                    |   |  |  |  |

# <u>Podręcznik użytkownika</u> > <u>Moje kontakty</u> > Dodawanie nowego kontaktu do bazy, modyfikacja i usuwanie istniejącej kartoteki

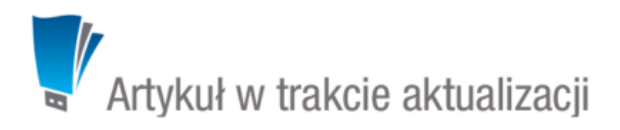

- Dodawanie kontaktu
- Modyfikacja istniejącego kontaktu
- <u>Usuwanie i przywracanie kontaktu</u>

#### Dodawanie kontaktu

Dodawanie kontaktu jest możliwe na dwa sposoby

- po kliknięciu Nowa w Menu górnym (patrz: Rysunek 1)
- z poziomu Osobistej książki adresowej (patrz: Osobista książka adresowa).

Niezależnie od wykonanej czynności, dodawanie nowego kontaktu polega na wypełnieniu i zapisaniu danych w zakładkach w oknie Osoba kontaktowa.

| 🔽 Osoba kontakto  | wa 🗖                                 | × |
|-------------------|--------------------------------------|---|
| Podstawowe        | Cechy Adres                          |   |
| Imię:             |                                      |   |
| Nazwisko:         |                                      |   |
| E-mail:           |                                      |   |
| Tel. komórkowy:   |                                      |   |
| Tel. stacjonarny: |                                      |   |
| Faks:             |                                      |   |
| Stanowisko:       |                                      |   |
|                   |                                      |   |
| Opis:             |                                      |   |
|                   |                                      |   |
|                   |                                      |   |
| Uwagi:            |                                      |   |
| Data urodzin:     | Data imienin:                        |   |
| Domyślna firma:   | Wyszukaj 🔍 🕂                         |   |
| Zewn. symbol:®    | · · ·                                |   |
|                   | Dodaj do osobistej książki adresowej |   |
|                   | Zanicz Zamknii                       |   |
|                   | Zapisz Zanikiij                      |   |

Rysunek 1.1: Okno dodawania nowego kontaktu, zakładka Podstawowe

Obowiązkowo uzupełniamy pola **Imię** oraz **Nazwisko**. Kontakt możemy powiązać z <u>kontrahentem</u>, umieścić go w <u>Osobistej książce adresowej</u> lub wykonać obie operacje równocześnie. Aby dodać grafikę (np. zdjęcie osoby kontaktowej lub logo firmy, którą reprezentuje), klikamy ikonę ..., po czym wybieramy grafikę z dysku i klikamy **Otwórz**. Po załadowaniu pliku graficznego, obok jego podglądu zostanie wyświetlona ikona kosza na śmieci. Klikając tę ikonkę możemy usunąć grafikę.

#### <u>Uwaga</u>

Jeśli odznaczymy checkbox **Dodaj do osobistej książki adresowej**, musimy powiązać kontakt z kontrahentem. W przeciwnym wypadku zapis nie będzie możliwy.

#### <u>Uwaga</u>

Jeśli nie dodamy kontaktu do Osobistej książki adresowej, nie zostanie on wyświetlony na liście kontaktów w oknie głównym modułu Moje kontakty,

będzie natomiast widoczny w zakładce Osoby kontaktowe w kartotece wybranego kontrahenta.

Zawartość zakładki Cechy może być indywidualna dla każdej firmy i jest zależna od konfiguracji. Przykładową zawartość ilustruje Rysunek 1.2.

| Osoba kontakt  | owa    |       |   |        | <b>— X</b> |
|----------------|--------|-------|---|--------|------------|
| Podstawowe     | Cechy  | Adres |   |        |            |
| Marketingowe   |        |       |   |        | -          |
| Zgoda na newsl | etter: |       |   |        |            |
| brak           |        |       | - |        |            |
|                |        |       |   |        |            |
|                |        |       |   |        |            |
|                |        |       |   |        |            |
|                |        |       |   |        |            |
|                |        |       |   |        |            |
|                |        |       |   |        |            |
|                |        |       |   |        |            |
|                |        |       |   |        |            |
|                |        |       |   |        |            |
|                |        |       |   |        |            |
|                |        |       |   |        |            |
|                |        |       |   |        |            |
|                |        |       |   |        |            |
|                |        |       |   |        |            |
|                |        |       |   | Zapisz | Zamknij    |
|                |        |       |   |        |            |

Rysunek 1.2: Okno dodawania nowego kontaktu, przykładowa zakładka Cechy

### W zakładce Adresy (Rysunek 1.3)

| 🍒 Osoba kont  | taktowa                                            | <b>—</b> X |
|---------------|----------------------------------------------------|------------|
| Podstawow     | ve Cechy Adres                                     |            |
| 🔘 wybierz z d | dostępnych adresów klienta                         |            |
| Adres.        | Wyszukaj                                           |            |
| zastosuj po   | zdany adres 🛛 🗐 powiąż z domyślnym adresem klienta |            |
| Ulica:        |                                                    |            |
| Nr domu:      | Nr lok.:                                           |            |
| Miasto:       |                                                    |            |
| Kod:          | Poczta:                                            |            |
| Skr. poczt.:  |                                                    |            |
| Woj.:         | wybierz                                            | - +        |
| Powiat:       |                                                    |            |
| Gmina:        |                                                    |            |
| Kraj:         | Odległ.:                                           |            |
| Тур:          | brak                                               | Ŧ          |
| Opis adresu:  |                                                    |            |
|               |                                                    |            |
|               | Zapisz Za                                          | amknij     |

Rysunek 1.3: Okno dodawania nowego kontaktu, zakładka Adres

# Modyfikacja istniejącego kontaktu

Usuwanie i przywracanie kontaktu